# **WEKA** Instructions

#### Where to download?

Download the self-extracting executable from http://www.cs.waikato.ac.nz/ml/weka/

#### How to install?

Double click on the exe file and just follow the instructions. You don't need to select a mirror. If one download site doesn't work, just choose another and start over.

## Start up the application

Go to Start->All Programs -> WEKA -> weka3-4

This should appear:

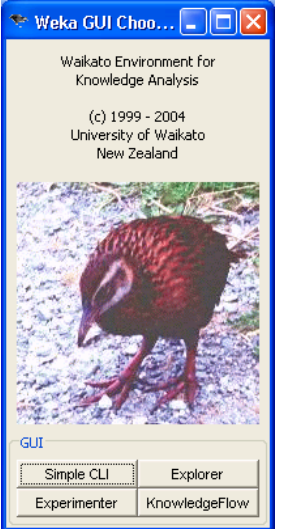

### Click on Explorer

| 🍰 Weka Explorer                                                   |                                                                    |
|-------------------------------------------------------------------|--------------------------------------------------------------------|
| Preprocess Classify Cluster Associate Select attributes Visualize |                                                                    |
| Open file Open URL Ope                                            | n DB Undo Save                                                     |
| Filter                                                            |                                                                    |
| Choose None                                                       | Apply                                                              |
| Current relation                                                  | Selected attribute                                                 |
| Relation: None<br>Instances: None Attributes: None                | Name: None Type: None<br>Missing: None Distinct: None Unique: None |
| Attributes                                                        |                                                                    |
| All None Invert                                                   |                                                                    |
|                                                                   |                                                                    |
|                                                                   |                                                                    |
|                                                                   |                                                                    |
|                                                                   | Visualize All                                                      |
|                                                                   |                                                                    |
|                                                                   |                                                                    |
|                                                                   |                                                                    |
|                                                                   |                                                                    |
|                                                                   |                                                                    |
| Remove                                                            |                                                                    |
|                                                                   |                                                                    |
| Welcome to the Weka Explorer                                      | Log ×0                                                             |

Open a training dataset by clicking on the Open File button in the 'Preprocess' tab. We provide you with 3 different training sets in arff format.

| 🔄 Weka Explorer                                                   |                                             |
|-------------------------------------------------------------------|---------------------------------------------|
| Preprocess Classify Cluster Associate Select attributes Visualize |                                             |
|                                                                   |                                             |
| Open file Open URL Open                                           | n DB Undo Save                              |
| Tike                                                              |                                             |
|                                                                   |                                             |
| Choose None                                                       | Apply                                       |
| Current relation                                                  | Selected attribute                          |
| Relation: iris                                                    | Name: sepallength Type: Numeric             |
| Instances: 150 Attributes: 5                                      | Missing: 0 (0%) Distinct: 35 Unique: 9 (6%) |
| Attributes                                                        | Statistic Value                             |
|                                                                   | Minimum 4.3                                 |
| All None Invert                                                   | Maximum 7.9                                 |
|                                                                   | Mean 5.843                                  |
| No. Name                                                          | StdDev 0.828                                |
| 1 sepallength                                                     |                                             |
| 2 sepaiwidth                                                      |                                             |
| 4 Detalwidth                                                      |                                             |
| 5 class                                                           | Class: class (Nom) Visualize All            |
|                                                                   |                                             |
|                                                                   | 34                                          |
|                                                                   | 30 28                                       |
|                                                                   | 25                                          |
|                                                                   | 16                                          |
|                                                                   | 10                                          |
|                                                                   | 7                                           |
| Remove                                                            |                                             |
|                                                                   | 4.3 6.1 79                                  |
| Status                                                            |                                             |
| ок                                                                | Log 🔬 × 0                                   |
|                                                                   |                                             |

To classify the data, click on the Classify tab.

| 🁙 Weka Explorer                                                                                                    |            |
|----------------------------------------------------------------------------------------------------|------------|
| Preprocess Classify Cluster Associate Select attributes V                                                                                        | lisualize  |
| Classifier                                                                                                    |            |
| Choose RBFNetwork -B 2 -S 1 -R 1.0E-8 -M -1                                                                                                    |            |
| Test options Classif   Use training set Supplied test set   Supplied test set Set   O Cross-validation Folds   Percentage split %   More options | ier output |
| (Nom) play                                                                                                    |            |
| Start Stop                                                                                                    |            |
| Result list (right-click for options)                                                                                                    |            |
| Status<br>OK                                                                                                    | Log ×0     |

Choose a classifier.

Click on choose:

- for decision tree click on trees-> random trees
- for neural net click on functions-> multilayer perceptron

To change the parameters of the classifier right click on the classifier name (not required for assignment).

| 👙 Weka Explorer                                                       |    |
|-----------------------------------------------------------------------|----|
| Preprocess Classify Cluster Associate Select attributes Visualize     |    |
| Classifier                                                            |    |
| Choose MultilayerPerceptron -L 0.3 -M 0.2 -N 500 -V 0 -5 0 -E 20 -H a |    |
| Test options                                                          |    |
| Use training set                                                      |    |
| Supplied test set Set                                                 |    |
| Cross-validation Folds 10                                             |    |
| Percentage split % 66                                                 |    |
| More options                                                          |    |
| (Nom) play                                                            |    |
| Start Stop                                                            |    |
| Result list (right-click for options)                                 |    |
|                                                                       |    |
|                                                                       |    |
|                                                                       |    |
|                                                                       |    |
|                                                                       |    |
|                                                                       |    |
|                                                                       |    |
| Status                                                                |    |
| ок                                                                    | ×O |

For testing we provide you with three corresponding test sets in arff format. To start the testing, Click Start. Note that the multi-layered perceptron trains very slowly. The bird in the lower right shows you that it is still executing. Eventually the results appear. The decision tree I tried (RepTree) was much faster.

| 🌢 Weka Explorer                                                                        |                              |              |              |        |           |                 |          |  |
|----------------------------------------------------------------------------------------|------------------------------|--------------|--------------|--------|-----------|-----------------|----------|--|
| Preprocess Classify Cluster Associate S                                                | elect attributes             | Visualize    |              |        |           |                 |          |  |
| Classifier                                                                             |                              |              |              |        |           |                 |          |  |
|                                                                                        |                              |              |              |        |           |                 |          |  |
| Choose MultilayerPerceptron -2.0                                                       |                              | -V 0 -5 0 -E | 20-11 a      |        |           |                 |          |  |
| Test options                                                                           | Classifier output            |              |              |        |           |                 |          |  |
| O Use training set                                                                     | Kappa stat:                  | stic         |              |        | 0.96      |                 | ^        |  |
| O Supplied test set                                                                    | Mean absolu                  | ate erro     | c            |        | 0.0327    |                 |          |  |
|                                                                                        | Root mean a                  | squared      | error        |        | 0.1291    |                 |          |  |
| Cross-validation Folds 10                                                              | Relative al                  | solute       | error        |        | 7.3555 %  |                 |          |  |
| Percentage split % 66                                                                  | Root relat:                  | ive squa     | red error    |        | 27.3796 % |                 |          |  |
| More options                                                                           | Total Numbe                  | er or in     | stances      |        | 150       |                 |          |  |
| · · · · · · · · · · · · · · · · · · ·                                                  | === Details                  | d Accur      | acy By Class |        |           |                 |          |  |
| (Nom) class                                                                            | Decuri                       | .u noour     | 101 01 01000 |        |           |                 |          |  |
| (NoIII) class                                                                          | TP Rate 1                    | 'P Rate      | Precision    | Recall | F-Measure | Class           |          |  |
| Start Stop                                                                             | 1                            | 0            | 1            | 1      | 1         | Iris-setosa     |          |  |
|                                                                                        | 0.96                         | 0.02         | 0.96         | 0.96   | 0.96      | Iris-versicolor |          |  |
| Result list (right-click for options)                                                  | 0.96                         | 0.02         | 0.96         | 0.96   | 0.96      | Iris-virginica  |          |  |
| 13:27:35 - functions.MultilayerPerceptron                                              |                              |              |              |        |           |                 |          |  |
| 13:29:00 - functions.MultilayerPerceptron<br>13:30:27 - functions MultilayerPerceptron | === Confusion Matrix ===     |              |              |        |           |                 |          |  |
| 13:30:49 - functions.MultilaverPerceptron                                              |                              | <            | anified on   |        |           |                 |          |  |
| 13:30:54 - functions.MultilayerPerceptron                                              | a b c < classified as        |              |              |        |           |                 |          |  |
| 13:31:32 - functions.MultilayerPerceptron                                              | 0.48 2 l h = Tris-versicolor |              |              |        |           |                 |          |  |
|                                                                                        | 0 2 48   c = Iris-virginica  |              |              |        |           |                 |          |  |
|                                                                                        |                              |              | -            |        |           |                 |          |  |
|                                                                                        |                              |              |              |        |           |                 | <b>v</b> |  |
|                                                                                        | <                            |              |              |        |           |                 | >        |  |
| ( Tabua                                                                                |                              |              |              |        |           |                 |          |  |
| Status                                                                                 |                              |              |              |        |           |                 |          |  |
| OK                                                                                     |                              |              |              |        |           | Log             | - CO     |  |

The output gives you a lot of statistics. Report on the correct and incorrect classification rates and the confusion matrix.